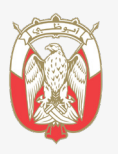

دائـــــة الــقــضــ Lء JUDICIAL DEPARTMENT

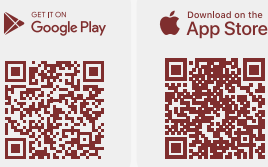

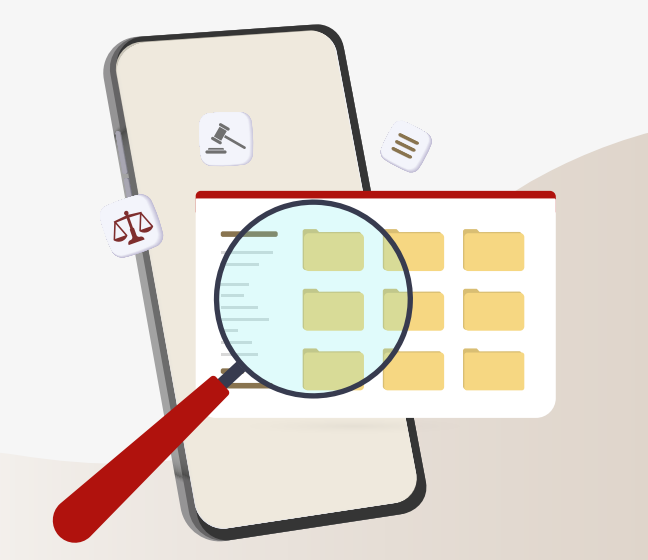

# الأدلة الإرشادية للتطبيق الذكى

## خدمة الأطلاع على الملف

مثل (مرفقات القضية – قرارات التنفيذ والمخاطبات – التقرير الحسابي – غيرها)

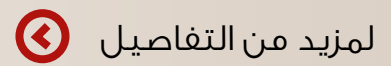

## خدمة الأطلاع على ملف

## تعرف على الخدمة بشكل عام ومحتوياتها

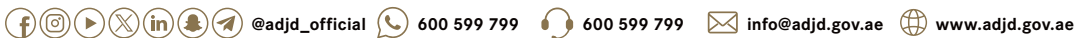

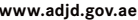

## خطوات الوصول إلى الخدمة للإطلاع على الملف بشكل عام

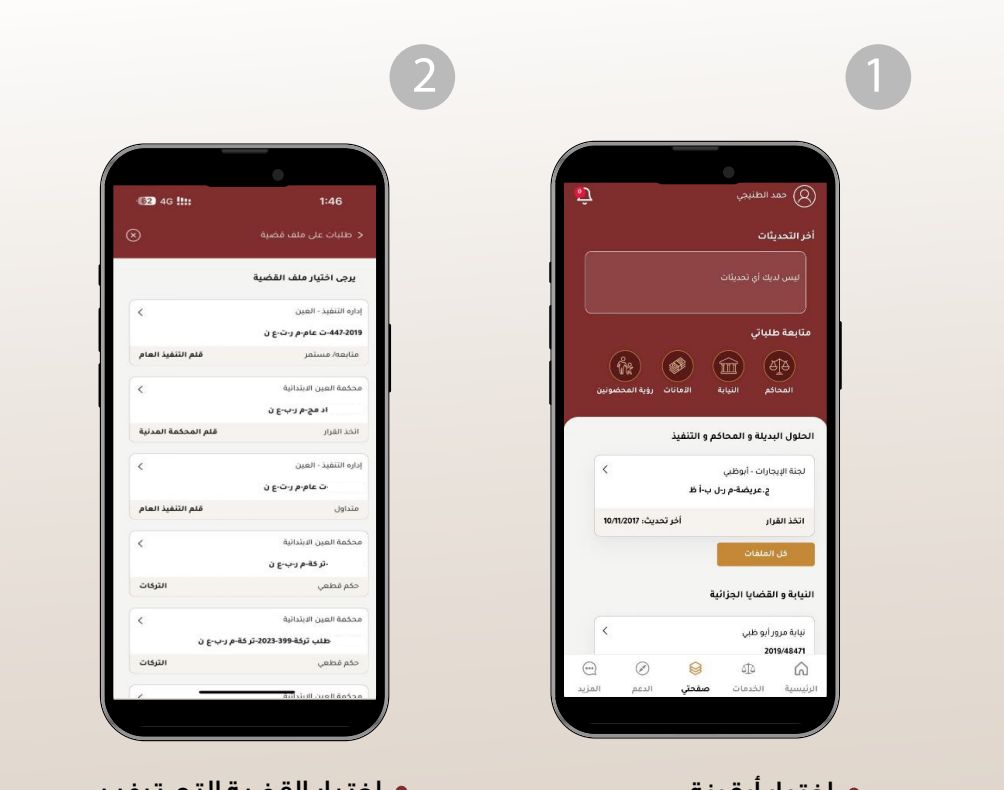

- اختيار أيقونة صفحتى
  - ثم اختيار كل الملفات

اختيار القضية التي ترغب
 بالإطلاع على تفاصيلها.

## خطوات الوصول إلى الخدمة للإطلاع على الملف بشكل عام

| <b>62</b> 56 !!:: | 1:51                           |     | (62) 5G !!!         | 1:51                                  |
|-------------------|--------------------------------|-----|---------------------|---------------------------------------|
|                   |                                |     |                     | 🗲 تفاصيل القضية                       |
|                   |                                |     |                     | تنبيمات القضية                        |
| 4                 | 🕾 الأطراف (3)                  |     | ~                   | تم قبول الطلب الالكثروني              |
|                   |                                |     |                     | رقم الطلب،                            |
|                   | odmy oddamy 🖉                  |     | تحميل               | رهم المصيبة:<br>10/2/2024 12:00:00 AM |
| <                 |                                |     |                     |                                       |
|                   |                                | 1   |                     | إداره التنفيذ - العين<br>بقم القضية:  |
| <                 | 📋 المرفقات                     |     |                     |                                       |
|                   | 🔜 القرارات و الأحكام           |     | المقر الرئيسي       | الفرع                                 |
|                   | Logo                           |     | قلم التنفيذ العام   | القلم                                 |
| اعید >            | 👬 سجل الجلسات والمو            |     | دائرة التنفيذ البعل | لوع المعية                            |
|                   |                                |     | متابعه/ مستمر       | مرحلة القضية                          |
| رنجة التنفيدية) > | التقرير المحاسبي (الل          |     | 09:23:15 04/01/2019 | تاريخ التسجيل                         |
| ĸ                 | 冯 سجل الحركات المالية          |     |                     |                                       |
|                   |                                |     | K                   | 😤 الأطراف (3)                         |
| تنفيذية >         | القرارات والإجراءات ال         |     | 100                 |                                       |
| 1                 |                                |     | <                   |                                       |
|                   |                                |     |                     |                                       |
|                   | /                              |     |                     |                                       |
|                   | /                              | /   |                     |                                       |
| باشة لأسفابا      | ന്ന സംപം                       | ä 🖕 | صيار                | المتظهر التفا                         |
| منابتيهما تفا     | ية بعرير التي<br>نبيد من الأيق |     | نيةمنا              | الاساسيةالة                           |
| ونات حول ت        | زيد من الايق                   | ۵   | ضية هنا             | الاساسية للقد                         |

#### تختلف البيانات المتاحة حسب نوع القضية

| الأطراف                                    | لمعرفة أطراف ملف التنفيذ ورقم الحساب<br>المصرفي الدولي المعتمدة الخاص بالطرف                                                                    |
|--------------------------------------------|----------------------------------------------------------------------------------------------------|
| المطالبات والطلبات                         | لمعرفة الطلبات (أثناء – بعد التداول) التي تم<br>تقديمها في ملف القضية                                                                           |
| الإعلانات القضائية                         | ستجد الإعلانات القضائية المتعلقة بالملف                                                                                                    |
| المرفقات                                   | يمكنك الإطلاع على جميع مرفقات القضية المسموح<br>بالاطلاع عليها وذلك بعد الاشتراك في خدمة الاطلاع<br>على الملف (المذكرات – صحيفة الدعوى – غيرها) |
| القرارات والأحكام                          | يمكنك الإطلاع على الأحكام والقرارات النهائية الصادرة<br>في القضية                                                                               |
| سجل المواعيد والجلسات                      | ستجد قائمة بالجلسات التي تمت سابقاً وقائمة<br>بالجلسات المستقبلية إن وجدت                                                                       |
| <b>التقرير المحاسبي</b> (اللائحة التفيذية) | ستجد قائمة بالتقارير الحسابية الصادرة في<br>ملف التنفيذ                                                                                         |
| سجل الحركات المالية                        | الإطلاع على المبالغ المدفوعة والمبالغ المصروفة                                                                                                  |
| القرارات والإجراءات التنفيذية              | الإطلاع على المخاطبات الصادرة في ملف التفيذ<br>والقرارات مثل (منع السفر – حجز المركبات –<br>حجز حسابات – وغيرها)                                |
| الاستفسارات                                | تقديم استفسار جديد في ملف القضية والاطلاع على<br>سجل الاستفسارات الأخرى                                                                         |

## **الوصول إلى خدمة الاطلاع على ملف** الإطلاع على القرارات والإجراءات التنفيذية

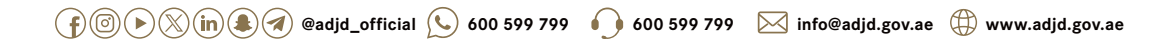

## الإطلاع على القرارات والإجراءات التنفيذية

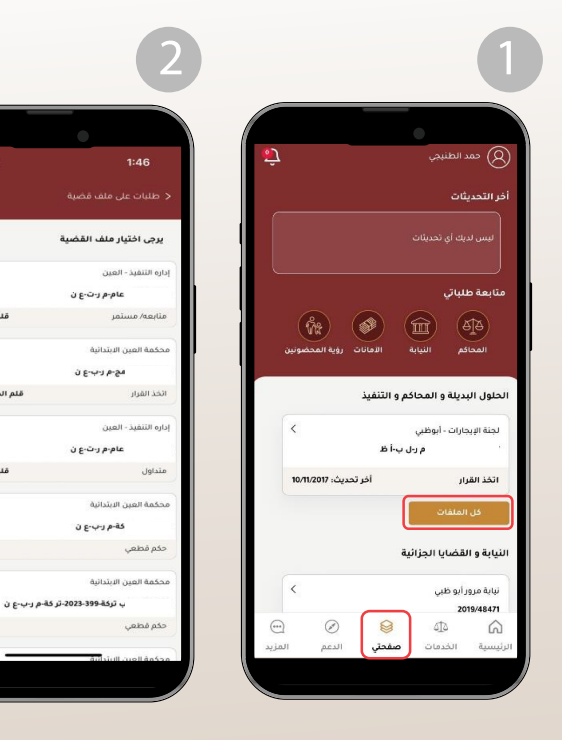

- اختيار أيقونة صفحتى
  - ثم اختیار كل الملفات

 اختيار القضية التى ترغب بالإطلاع على تفاصيلها

| (62) 5G !!!!         |                  | 1:51                 |
|----------------------|------------------|----------------------|
|                      |                  |                      |
|                      |                  | بيمات القضية         |
|                      |                  |                      |
|                      |                  |                      |
|                      |                  | رقم القضية: 447-019  |
| تحميل                | ,                | 3/2/2024 12:00:00 AM |
|                      |                  | داره التنفيذ - العين |
|                      | -ت عام-م ر-ت-ع ن | قم القضية:           |
| المقر الرئيسي        |                  | <del>مر</del> ع      |
| قلم التنفيذ العام    |                  | فتم                  |
| تتفيذ عام            |                  | وع القضية            |
| دائرة التنفيذ الاولى | (                | دائرة                |
| متابعه/ مستمر        |                  | رحلة القضية          |
| 09:23:15 04/01/201   | 9                | ريخ التسجيل          |
| <                    |                  | الأطراف (3)          |
|                      |                  |                      |

• ستظهر التفاصيل الأساسية للقضية هنا

62 4G !!!!

قلم التنفيذ العام

قلم المحكمة المدنية

قلم التنفيذ العام

التركات

## الإطلاع على القرارات والإجراءات التنفيذية

| 62 5G !!! | : 1:51                               |
|-----------|--------------------------------------|
|           | ِ تفاصبل الفضية                      |
| *         | 🗠 الأطراف (3)                        |
| ĸ         | 层 المطالبات والطلبات                 |
| <         | نې الاعلانات القضائية الاعلانات      |
| ĸ         | 📋 المرفقات                           |
| ć.        | مي القرارات و الأحكام                |
| s.        | مجل الجلسات والمواعيد (<br>(****)    |
| <         | التقرير المحاسبي (اللائحة التنفيذية) |
| ĸ         | 炎 سجل الحركات المالية                |
| ĸ         | وي القرارات والإجراءات التنفيذية     |
|           | -                                    |

- قم بتمرير الشاشة لأسفل
  لتظهر مزيد من الأيقونات
  حول تفاصيل القضية،
  قم باختيار:
  القرارات والاحكام
- 62 56 111 المحاضر والاحكام محضر جلسة الناريخ: 04/21/2019 محضر جلسة ادارة التنفيذ المحاضر والاحكام محضر جلسة محضر جلسة الناريخ: 10/11/2020 ادارة التنفيذ المحاضر والاحكام محضر جلسة الناريخ: 11/25/2020 محضر حلسة ادارة التنفيذ المحاضر والاحكام محضر جلسة محضر حلسة الناريخ: 06/15/2021 ادارة التنفيذ المحاضر والاحكام محضر جلسة التاريخ: 07/25/2021 محضر جلسة إدارة التنفيذ المحاضر والاحكام محضر جلسة التاريخ: 10/20/2022 محضر جلس إدارة التنفيذ

|               | •                       |                    |
|---------------|-------------------------|--------------------|
|               |                         |                    |
|               |                         | رقم الطلب          |
| ~             | علي - 5133081504-1      | مرفقات القيد التفا |
|               | مرفقات القيد الثفاعلي · | اسم المرفق         |
| لقيد التفاعلي | مرفقات ا                | النوع الفرعي       |
| ICR Decumen   | ts                      | ملاحظات            |
|               |                         | تحميل              |
|               |                         |                    |
|               |                         |                    |
|               |                         |                    |
|               |                         |                    |
|               |                         |                    |
|               |                         |                    |
|               |                         |                    |
|               |                         |                    |

- ستظهر قائمة (بالجلسات)
  التي تمت في ملف القضية،
  قم باختيار الجلسة التي
  ترغب بالإطلاع على تفاصيلها.
- ستظهر بيانات الجلسة الأساسية،
  ولتحميل محضر الجلسة قم
  بالضغط على (تحميل)

#### تختلف البيانات المتاحة بحسب نوع القضية

علماً أنه يتوجب الإشتراك مرة واحدة لكل قضية في خدمة الاطلاع على الملف لإظهار كافة الملفات من خلال الضغط على وصلة (طلب إشتراك)

## مثال توضيحي للمخاطبة

| المعنية<br>المنازير، فقت المعنية<br>و المقرق المعني<br>و المار المعام الإلياري الإلى | ليم<br>بور<br>تاريخ                                  |                      | al <u>in</u> (G. J.) (g. j.)<br>Judicimi, department<br>2024/07             | نون 11/                                                   |
|--------------------------------------------------------------------------------------|------------------------------------------------------|----------------------|-----------------------------------------------------------------------------|-----------------------------------------------------------|
|                                                                                      |                                                      | الموق                | ديرية ثرطة ملطلة تعن<br>د                                                   | لسود / مدير ه<br>نحية طبية ويد                            |
|                                                                                      | 2021-91 (برم رېشاع ن                                 | 3:23                 | العوة                                                                       |                                                           |
|                                                                                      |                                                      |                      | 0-2024-0 (فرید زیشنج ن<br>2024-05-ع زیمیراد شقمی<br>رفونی ، مرتبط بیمند مین | <del>الكرار (در 19</del><br>زد الارب (۱۹<br>ابر الكرار (د |
| <i>ى</i>                                                                             | ىب                                                   |                      | יני                                                                         | السفة                                                     |
|                                                                                      |                                                      |                      |                                                                             |                                                           |
|                                                                                      |                                                      |                      |                                                                             |                                                           |
|                                                                                      |                                                      |                      |                                                                             |                                                           |
|                                                                                      |                                                      |                      |                                                                             |                                                           |
|                                                                                      | رْنْ فَانْقْ الْاحْتَرَامِ وَالْتَقَايِرِ ٢٠٠٠       | نىلوا بقير           | وغ                                                                          |                                                           |
| در<br>مالاد ش<br>کال                                                                 |                                                      |                      |                                                                             |                                                           |
| نې)<br>امر لمنړۍ به<br>د ۱۹۵۰ و لملاکا(۱۹۵۵                                          | را می از استان این این این این این این این این این ا | دی اور<br>در بر او ک | ما است ومی بران از رو<br>ما است رمی بران از رو                              |                                                           |
|                                                                                      |                                                      |                      | 다 Al Assis                                                                  | tant                                                      |
|                                                                                      |                                                      |                      |                                                                             |                                                           |

👔 💿 🕨 🗶 间 🌲 🕢 @adjd\_official 🕓 600 599 799 🌒 600 599 799 🖂 info@adjd.gov.ae 🌐 www.adjd.gov.ae

## الإطلاع على بيانات الأطراف

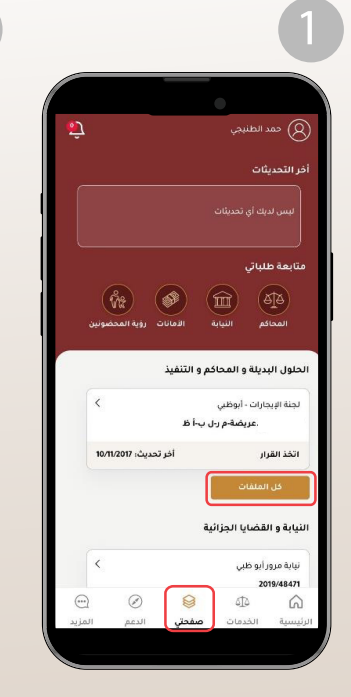

- اختيار أيقونة صفحتى
  - ثم اختيار كل الملفات

| -                   |                           |
|---------------------|---------------------------|
|                     | •                         |
| 62 4G !!!!          | 1:46                      |
|                     |                           |
|                     | يرجى اختيار ملف القضية    |
| <                   | داره التنقيذ - العين      |
|                     | ت عام-م ر-ت-ع ن           |
| قلم التنفيذ العام   | متابعه/ مستمر             |
| <                   | محكمة العين الابتدائية    |
|                     | اد مح-م ر-ب-ع ن           |
| قلم المحكمة المدنية | اتخذ القرار               |
| <                   | داره التنفيذ - العين      |
|                     | ت عام م ر-ت-ع ن           |
| قلم التنفيذ العام   | متداول                    |
| <                   | محكمة العين الابتدانية    |
|                     | -تر کة-م ر-ب-ع ن          |
| الترىت              | حكم قطعي                  |
| <                   | بحكمة العين الابتدائية    |
| ن ۶-۰۰-۱            | طلب تركة-2023-399-تر كة-ا |
| التركات             | حخم فطعي                  |

| <b>62</b> 56 <b>!!:</b> | 1:51                      |       |
|-------------------------|---------------------------|-------|
|                         |                           |       |
|                         | ات القضية                 |       |
|                         |                           |       |
|                         |                           | a,    |
|                         | م القضية: ت عام-م ر-ت-ع ن |       |
| المقر الرئيسي           |                           | فرع   |
| قام التنفيذ الماه       |                           | alā   |
| تنفيذ عام               | قضية                      | 11 23 |
| دائرة التنفيذ الاولى    |                           | دائر  |
| متابعه/ مستمر           | ه القضية                  | رحلا  |
| 09:23:15 04/01/2019     | التسجيل                   | ŞIJ   |
|                         | الأطراف (3)               | 5     |
| ĸ                       |                           |       |

- اختيار القضية التي ترغب بالإطلاع على تفاصيلها
- ستظهر التفاصيل الأساسية للقضية هنا

## الإطلاع على بيانات الأطراف

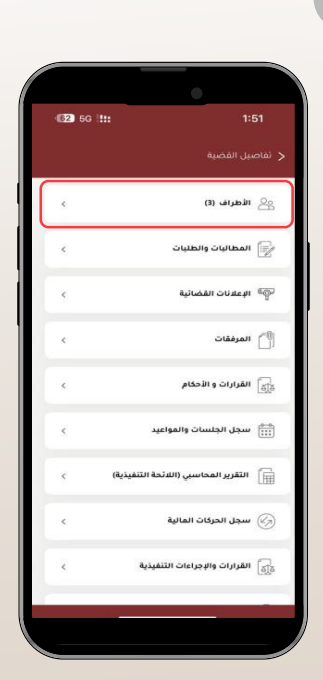

قم بتمرير الشاشة لأسفل
 لتظهر مزيد من الأيقونات
 حول تفاصيل القضية،
 قم باختيار:
 الأطراف

| %") h. ** 甜 h. 甜 <b># #</b> | • 🛋 🛤 🖬 1/11                |
|-----------------------------|-----------------------------|
|                             | < الأطراف                   |
| مشاوي جود الشام 🗸           | الطرف الأول : <b>مطعم و</b> |
|                             | صفة الطرف: المنقذ ضده       |
| ~                           | الطرف الثاني : <b>عادل</b>  |
|                             | صفة الطرف: طالب التنقيذ     |
| ~                           | الطرف الثالث : <b>خالد</b>  |
|                             | صفة الطرف: المنفذ ضده       |
| ^                           | الطرف الرابع : <b>ايزي</b>  |
| مۇسسة فردية                 | نوع الطرف                   |
| لإمارات العربية المتحدة     | الجنسية ۱                   |
| مۇسسة                       | تصنيف الطرف                 |
|                             | رقم الحساب الدولي           |
|                             | صفة الطرفر طالب التنقيذ     |
|                             | 0 >                         |

 أختيار الطرف المطلوب الإطلاع على تفاصيله.

إذا لم يظهر رقم الحساب الدولي فذلك يعنى أنه لا يوجد حساب معتمد

#### تختلف البيانات المتاحة حسب نوع القضية

## الإطلاع على المرفقات

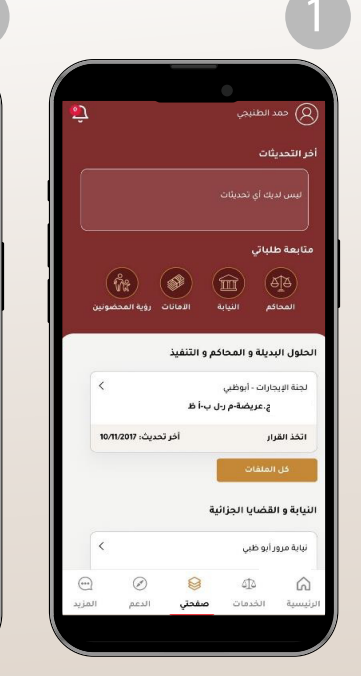

- اختيار أيقونة صفحتى
  - ثم اختيار كل الملفات

|                          | •                             |
|--------------------------|-------------------------------|
| <b>62</b> 4G <b>!!!:</b> | 1:46                          |
|                          |                               |
|                          | يرجى اختيار ملف القضية        |
| <                        | داره التنفيذ - العين          |
|                          | عام-م ر-ت-ع ن                 |
| قلم التنفيذ العام        | منابعه/ مستمر                 |
| <                        | بحكمة العين الابتدائية        |
|                          | ہچ-م د-ب-ع ن                  |
| نلم المحكمة المدنية      | اتخذ القرار ق                 |
| <                        | داره التنفيذ - العين          |
|                          | عام-م ر-ت-ع ن                 |
| قلم التنفيذ العام        | متداول                        |
| <                        | نحكمة العين الابتدانية        |
|                          | -تر کة-م ر-ب-ع ن              |
| الترىت                   | حكم قطعي                      |
| <                        | بحكمة العين الابتدائية        |
| ú E-                     | للب تركة-2023-399-تر كة-م ر-ب |
| الترقات                  | حخم فظعي                      |
| , –                      | مركمة المين الانترابية        |

بالإطلاع على تفاصيلها

|                     |                  | )                    |
|---------------------|------------------|----------------------|
| 62 5G !!:           |                  | 1:51                 |
|                     |                  |                      |
|                     |                  | بيمات القضية         |
|                     | رونې             | تم قبول الطلب الالخذ |
|                     |                  |                      |
|                     |                  | رقم القضية:          |
| تحميل               |                  | 0/2/2024 12:00:00 AM |
|                     |                  | اره التنفيذ - العين  |
|                     | -ت عام-م ر-ت-ع ن | نم القضية:           |
|                     |                  |                      |
| المقر الرئيسي       |                  | er3                  |
| قلم التنفيذ العام   |                  | فتم                  |
| تنفيذ عام           |                  | ع القضية             |
| ائرة التنفيذ الدولى | د                | دائرة                |
| متابعه/ مستمر       |                  | رحلة القضية          |
| 09:23:15 04/01/20   | 19               | ريخ التسجيل          |
| <                   |                  | الأطراف (3)          |
|                     |                  | a south an inclu     |

 اختيار القضية التي ترغب • ستظهر التفاصيل الأساسية للقضية هنا

👔 🕑 🕑 🕅 🌒 🖉 @adjd\_official 🕓 600 599 799 🌖 600 599 799 🖂 info@adjd.gov.ae ()) www.adjd.gov.ae

## الإطلاع على المرفقات

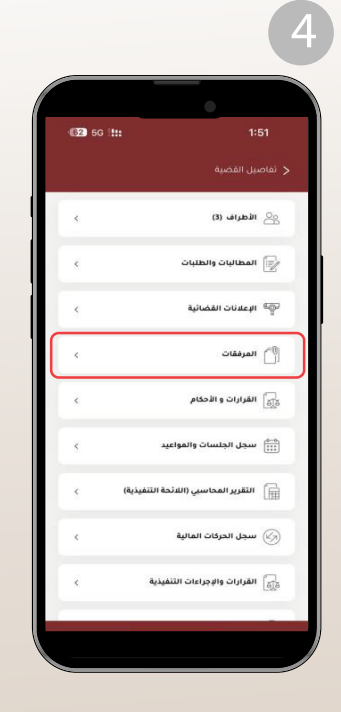

قم بتمرير الشاشة لأسفل
 لتظهر مزيد من الأيقونات
 حول تفاصيل القضية،
 قم باختيار:
 المرفقات

| <b>62</b> 56 ! <b>!!</b> | 1:51                             |
|--------------------------|----------------------------------|
|                          |                                  |
| 4                        | لمحاضر والاحكام محضر جلسة        |
| الناريخ: 04/21/2019      | نحضر جلسة<br>دارة التنفيذ        |
| 4                        | لمحاضر والاحكام محضر جلسة        |
| التاريخ: 10/11/2020      | نحضر جلسية<br>دارة التنفيذ       |
| 4                        | لمحاضر والاحكام محضر جلسة        |
| التاريخ: 11/25/2020      | ىحضر جلسة<br>دارة التنفيذ        |
| 4                        | لمحاضر والاحكام محضر جلسة        |
| الناريخ: 06/16/2021      | <b>ىحضر چلسة</b><br>دارة التنفيذ |
| 4                        | لمحاضر والاحكام محضر جلسة        |
| الناريخ: 07/25/2021      | ىحضر جلسة<br>دارة التنفيذ        |
| •                        | لمحاضر والاحكام محضر جلسة        |
| الناريخ: 10/20/2022      | ىحضر جنسة -001                   |

|                      | •                                 |
|----------------------|-----------------------------------|
|                      |                                   |
|                      | قم الطلب                          |
| ~                    | مرفقات القيد التفاعلي             |
| ، الفيد النفاعلي<br> | اسم المرفق مرفعات<br>النور الفرغي |
| ICR Documents        | ملاحظات                           |
| (                    | تحميل                             |
|                      |                                   |
|                      |                                   |
|                      |                                   |
|                      |                                   |
|                      |                                   |
|                      |                                   |

قم باختيار المرفق الذي
 ترغب بتحميله

لاستعراض جميع المرفقات يجب الاشتراك مرة واحدة (في كل قضية) في خدمة الاطلاع على ملف

 لاستعراض وتحميل المرفق قم بالضغط على: تحميل

## الإطلاع على الإعلانات القضائية

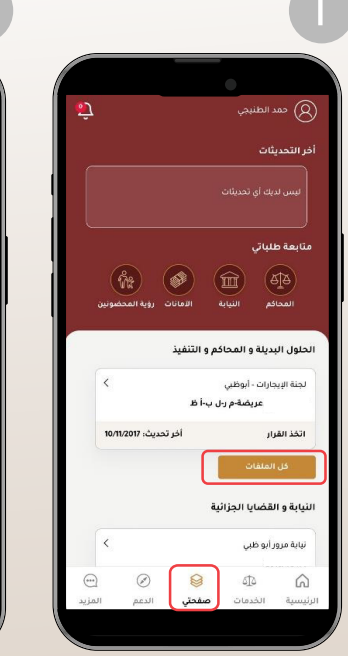

- اختيار أيقونة صفحتى
  - ثم اختيار كل الملفات

| <b>62</b> 46 <b>!!::</b> | 1:46                      |
|--------------------------|---------------------------|
|                          |                           |
|                          | يرجى اختيار ملف القضية    |
| <                        | داره التنفيذ - العين      |
|                          | عام-م ر-ت-ع ن             |
| قلم التنفيذ العام        | منابعه/ مستمر             |
| <                        | بحكمة العين الابتدائية    |
|                          | مح-م ر-ب-ع ن              |
| قلم المحكمة المدنية      | انخذ القرار               |
| <                        | داره التنفيذ - العين      |
|                          | عام م ر-ت-ع ن             |
| قلم التنفيذ العام        | متداول                    |
| <                        | بحكمة العين الابتدانية    |
|                          | تر کة-م ر-ب-ع ن           |
| التركات                  | حكم قطعي                  |
| <                        | بحكمة العين الابتدائية    |
| ر د-ب-ع ن                | طلب تركة-2023-399-تر كة-م |
| التركات                  | حكم فطعي                  |

اختيار القضية التى ترغب

بالإطلاع على تفاصيلها

| <b>62</b> 56 <b>!!:</b> |           | 1:51                              |
|-------------------------|-----------|-----------------------------------|
|                         |           |                                   |
|                         |           | بيمات القضية                      |
|                         |           | تم قبول الطلب الالكترو            |
|                         |           |                                   |
|                         |           | رقم القضية:                       |
|                         | م ر-ت-ع ن | اره التنفيذ - العين<br>فم القضية: |
|                         | م ر-ت-ع ن | فم القضية:                        |
| المفر الرئيسي           |           | Ehe                               |
| قلم التنفيذ العام       |           | فلم                               |
| تنفيذ عام               |           | ع القضية                          |
| دائرة التنفيذ الاولى    |           | دائرة                             |
| متابعه/ مستمر           |           | رحلة القضية                       |
| 09:23:15 04/01/2019     |           | ريخ التسجيل                       |
| ĸ                       |           | الأطراف (3)                       |
| ĸ                       | للبات     | 🛛 المطالبات والم                  |

• ستظهر التفاصيل الأساسية للقضية هنا

## الإطلاع على الإعلانات القضائية

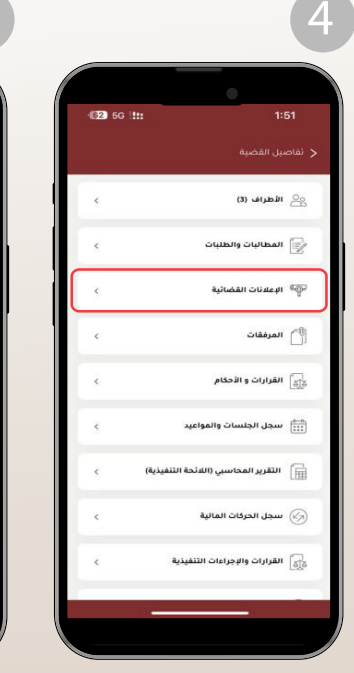

 قم بتمرير الشاشة لأسفل لتظهر مزيد من الأيقونات حول تفاصيل القضية، قم باختيار: الإعلانات القضائية

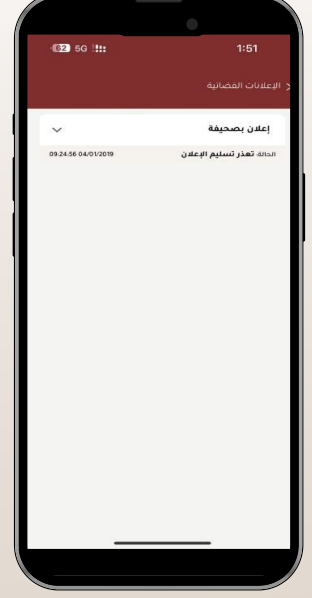

قم باختيار الإعلان الذي

إعلان بصحيفة

طريقة تسليم الاعلان اسم الطرف

تاريخ الجلسة

المرفقات السند التنقيذي -01

طلب التتفيذ -01

افادة المعلن -01

الحالة تعذر تسليم الإعلان

إعلان -01

 ستظهر التفاصيل الأساسية للإعلان، ومرفقاته، يمكنك الضغط على المرفق المطلوب للإطلاع عليه

62 56 III

09:40:00 04/21/2019

عادي

4

4

(<del>1</del>)

09.24.56 04/01/2019

#### تختلف البيانات المتاحة حسب نوع القضية

ترغب بالإطلاع على تفاصيله

### الإطلاع على سجل الجلسات والمواعيد

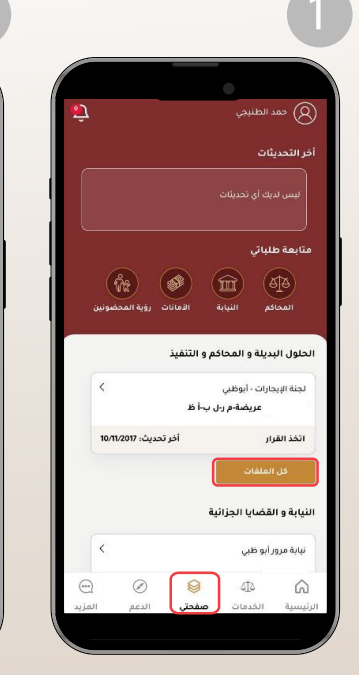

- اختيار أيقونة صفحتى
  - ثم اختيار كل الملفات

62 4G !!!! يرجى اختيار ملف القضية إداره التنفيذ - العين عام-م ر-ت-ع ن قلم التنفيذ العام متابعه/ مستمر محكمة العبن الابتدائية مح-م ر-ب-ع ن قلم المحكمة المدنية اتخذ القرار اداره التتقيد - العين عام-م ر-ت-ع ن قلم التنفيذ العام متداول محكمة العين الابتدائية تر کة-م ر-ب-ع ن التركات حكم قطعي محكمة العين الابتدائية اتر کة-م ر-ب-ع ن طلب تركة التركات حخم فطعي

اختيار القضية التى ترغب

بالإطلاع على تفاصيلها

| 62 5G 11:            | 1:51                                          |
|----------------------|-----------------------------------------------|
|                      |                                               |
|                      | نبيمات القضية                                 |
|                      |                                               |
|                      |                                               |
|                      | رقم القضية م ر-ت-ع ن<br>10/2/2024 12:00:00 AM |
|                      | داره التنفيذ - العين                          |
| ú                    | قم القضية: عام-م ر-ت-ع                        |
| المقر الرئيسي        | لفرع                                          |
| قلم التنفيذ العام    | لفلم                                          |
| تنفيذ عام            | وع القضية                                     |
| دائرة التنفيذ الاولى | ندائرة                                        |
| متابعه/ مستمر        | برحلة القضية                                  |
| 09:23:15 04/01/2019  | اريخ التسجيل                                  |
| ĸ                    | 22 الأطراف (3)                                |
| ĸ                    | 🕞 المطالبات والطلبات                          |

• ستظهر التفاصيل الأساسية للقضية هنا

### الإطلاع على سجل الجلسات والمواعيد

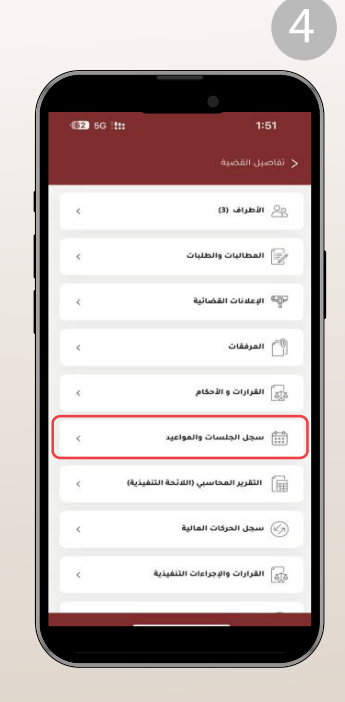

 قم بتمرير الشاشة لأسفل لتظهر مزيد من الأيقونات حول تفاصيل القضية، قم باختيار: سجل الجلسات والمواعيد

| <b>62</b> 56 <b>!!!</b>      | 1:51                 |
|------------------------------|----------------------|
|                              |                      |
|                              | يوجد مواعيد          |
|                              | يبجل الجلسات السابقة |
| ~                            | اعادة سير            |
| التاريخ: 09.22:41 11/17/2022 | ] نفذت               |
| ~                            | اعادة سير            |
| التاريخ: 14:28:48 07/21/2022 | ] نفذت               |
| ~                            | اعادة سير            |
| الناريخ، 12:43:15 06/15/2021 | ] نفذت               |
| ~                            | اعادة سير            |
| الناريخ: 12:34:03 10/11/2020 | ] نفذت               |
|                              |                      |
|                              |                      |
|                              |                      |
|                              |                      |
|                              |                      |

سجل الجلسات السابقة اعادة سير طلب إعاده فتح ملف التنفيذ التوع القرعي 09:22:41 11/17/2022 تاريخ بداية المعمة 09:22:41 11/17/2022 تاريخ النعاية نفذت الحالة التاريخ: 09،22:41 11/17/2022 💽 نفذت اعادة سير 🔁 نفذت التاريخ، 14-28-48 07/21/2022 اعادة سير 🔁 نفذت التاريخ: 12:43:15 06/15/2021 اعادة سب التاريخ: 12:34:03 10/11/2020 🔁 نفذت

لا يوجد مواعيد

(62) 5G !!!:

- قم باختيار الجلسة التى ترغب بالإطلاع على تفاصيلها
- ستظهر التفاصيل الأساسية للجلسة، وفي حال رغبتك في الإطلاع على المحضر الرسمى للجلسة يمكنك ذلك من خلال إحدى الطريقتين التاليتين:

1. الضغط على (المرفقات) ضمن تفاصيل القضية ثم تحميل المحضر بعد الاشتراك في خدمة الإطلاع على الملف.

2. تقديم طلب صورة رسمية من محضر

## الإطلاع على التقرير الحسابي

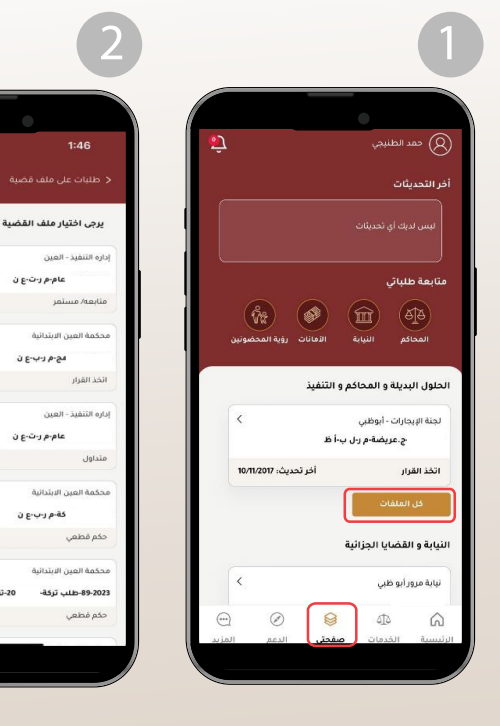

- اختيار أيقونة صفحتى
  - ثم اختيار كل الملفات

 اختيار القضية التى ترغب بالإطلاع على تفاصيلها

عام-م ر-ت-ع ن

مج م ر-ب-ع ن

عام-م ر-ت-ع ن

كة-م ر-ب-ع ن

20-تر کة-م ر-ب-ع ن

62 4G !!!!

قلم التنفيذ العام

قلم المحكمة المدنية

قلم التنفيذ العام

التركات

• ستظهر التفاصيل الأساسية للقضية هنا

نبيهات القضية

رقم القضية

12:00:00 AM

اداره التنفيذ - العين

رقم القضية:

الفرع

القلم

الدائرة

نوع القضية

مرحلة القضية

تاريخ التسجيل

الأطراف (3)

📄 المطالبات والطلبات

62 5G !!!

المقر الرئيسي

تنفيذ عام

قلم التنفيذ العام

دائرة التنفيذ الدولى

09:23:15 04/01/2019

متابعه/ مستمر

م-م ر-ت-ع ن

#### تختلف البيانات المتاحة حسب نوع القضية

👔 🕼 🕨 🕅 🔹 🕼 @adjd\_official 🕓 600 599 799 🌒 600 599 799 🖂 info@adjd.gov.ae 🌐 www.adjd.gov.ae

## الإطلاع على التقرير الحسابي

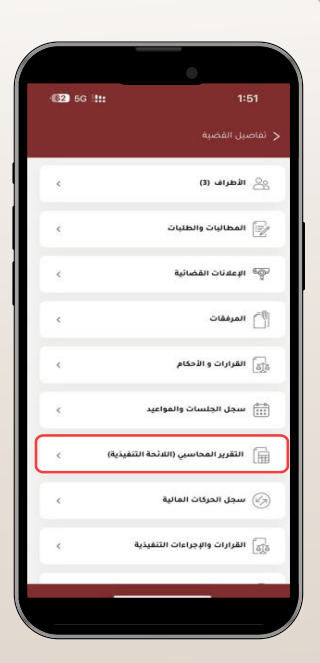

قم بتمرير الشاشة لأسفل لتظهر مزيد من الأيقونات حول تفاصيل القضية، قم باختيار: التقرير المحاسبي (اللائحة التفيذية)

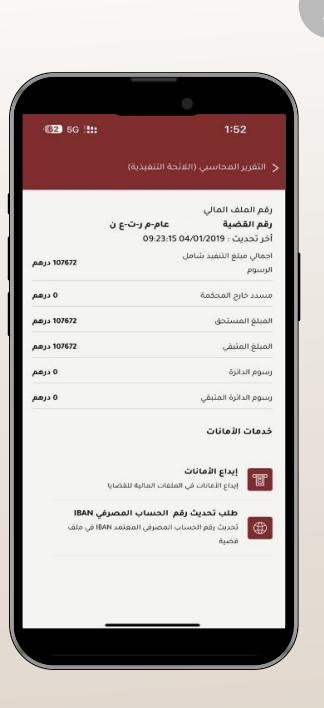

 ستظهر تفاصيل الملف المالي (المبالغ المسددة) و (المبالغ المتبقية) وغيرها، وبإمكانك الوصول السريغ إلى خدمات: إيداع الأمانات طلب تحديث رقم الحساب المصرفى

مع ملاحظة أنه في حال رغبتك في الاطلاع على آخر لائحة تنفيذية معتمدة ورسمية يمكنك ذلك من خلال وصلة الضغط على (المرفقات). ضمن تفاصيل القضية الموضحة في الخطوات السابقة.